# Як оформити віртуальну картку ПриватБанку?

## дата актуалізації: 21.06.2019

## Що таке "Віртуальна картка"?

"Віртуальна картка" - це платіжна картка на платформі міжнародних платіжних систем (Mastercard, Visa), яка своїми характеристиками повністю схожа на пластикову картку, але не має фізичного пластику. Її можна оформити лише в Приват24.

#### Які типи віртуальних карток можна оформити?

| Тип картки | Назва картки          | Доступні валюти    | Посилання на опис, тарифи |  |  |
|------------|-----------------------|--------------------|---------------------------|--|--|
| Кредитна   | Картка "Універсальна" | UAH                | privatbank.ua             |  |  |
| Дебетова   | Картка для виплат     | UAH, USD, EUR ,RUB | privatbank.ua             |  |  |

## Як провести операцію оформлення віртуальної картки в Приват24 (web)? Крок 1. Авторизуйтесь в персональному акаунті Приват24 (<u>www.privat24.ua</u>).

| Авторизація                         | Авторизація                                  |
|-------------------------------------|----------------------------------------------|
| Номер телефону<br>= +380 - 00000000 | Номер телефону<br>+38 (000) 999 77 66        |
|                                     | Пароль<br>******<br>Забули пароль?<br>Увійти |

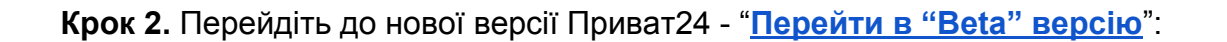

| 5              | 🚍 Мої рахунки              | 📃 Усі послуги         | 🗥 Мої платежі    | 🗳 Депозити | <u></u> ₽ <u>+</u> ⊕ | W | Ð | 2 | ) | ()e                     |
|----------------|----------------------------|-----------------------|------------------|------------|----------------------|---|---|---|---|-------------------------|
| <b>дол:</b> 26 | .100 / 26.385 <b>ЄВРО:</b> | 29.15/29.85 <b>РУ</b> | 5: 0.3800/0.4200 |            |                      |   |   |   |   | Перейти в «Веta» версію |
| Пошук          |                            |                       |                  |            |                      |   |   |   |   | ·                       |

# Крок 3. Оберіть меню "Гаманець":

| 24 | Гаманець Сервіси У Архів У                                   | \$ 26.385 | € 29.851 | ⇔ | 0 0 0<br>0 0 0<br>0 0 0 | 0 |
|----|--------------------------------------------------------------|-----------|----------|---|-------------------------|---|
|    | Допоможіть нам зробити наступну версію<br>Privat24 ще краще. |           |          | * |                         |   |

Крок 4. В меню "Гаманець - Картки" оберіть операції з картками:

| 24 Гаманець Сервіс                 | си 🗸 Архів          | V                                                   | \$ 26.596 € 30.030 🕁 🛄 😫 |
|------------------------------------|---------------------|-----------------------------------------------------|--------------------------|
| Гаманець<br>Перегляд виписок та Ін | нформації за рахунк | ами                                                 |                          |
| Картки                             | -                   | Картка для виплат Голд                              | E > C 🗘                  |
| • Активні                          | ~                   | 5168 **** **** 0175 Баланс<br>04/23 Код СVV 0.00 и/ | AH                       |
| Заблоковані                        | ~                   |                                                     |                          |

Крок 5. Оберіть операцію "Додати картку":

| 24 Гаманец         | њ Сервіси 🗸 Архів                             | ~                   |          | \$ 26.596 | € 30.030 台 | n 🖩 🔒 |
|--------------------|-----------------------------------------------|---------------------|----------|-----------|------------|-------|
| Гамано<br>Перегляд | <b>ець</b><br>виписок та інформації за рахунк | ами                 |          |           |            |       |
| Картки             |                                               | Картка для виплат   | Голд     |           | ₽ ≫        | Q 🌣   |
| • Активні          | = Сортування                                  | 5168 **** **** 0175 | Баланс   |           |            |       |
| Заблоковані        | Додати картку                                 | 04/25 КОД СVV       | 0.00 UAH |           |            |       |

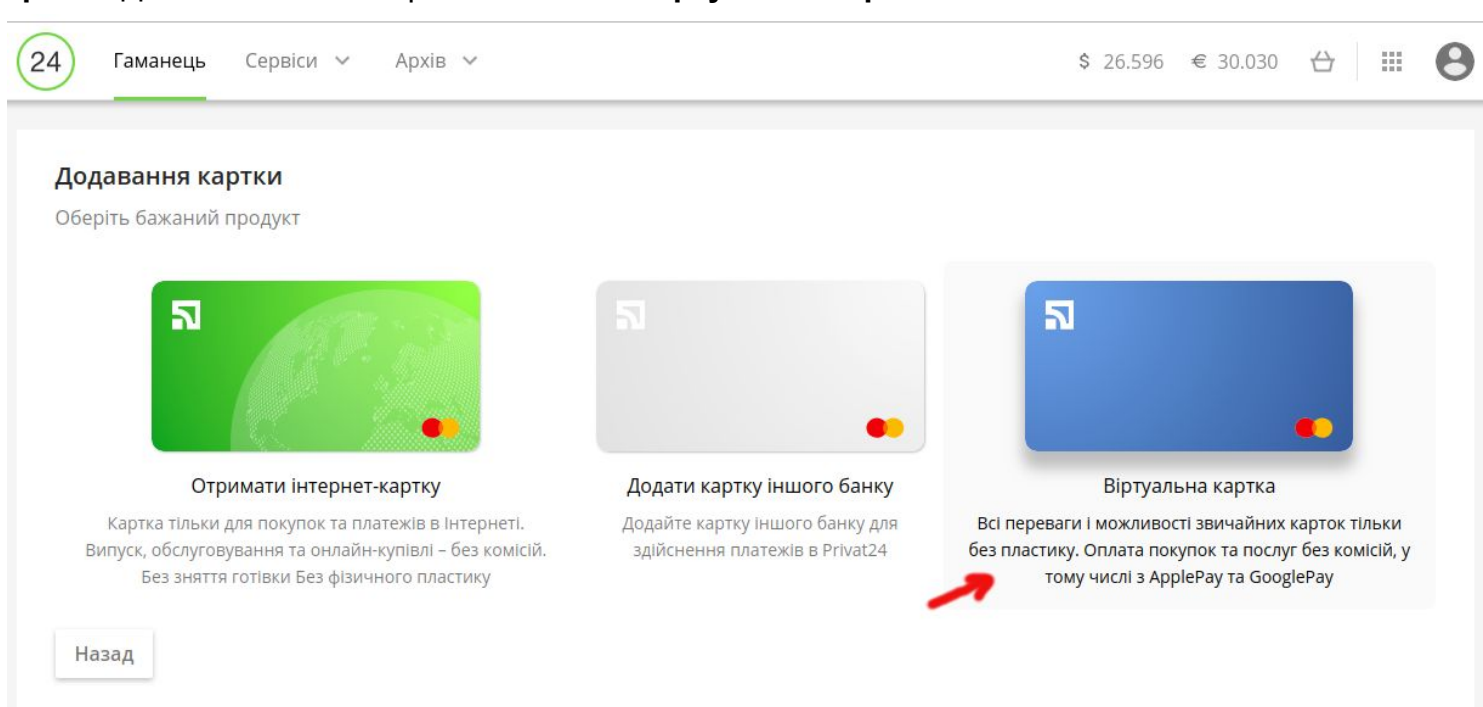

## Крок 6. Для замовлення картки натисніть "Віртуальна картка":

Крок 7. Оберіть тип картки, який плануєте оформити: "Кредитна" чи "Дебетова"

**7.1. При оформленні віртуальної картки "Універсальна"** (**"Кредитна"**) необхідно додатково вибрати платіжну систему: "Mastercard" чи "Visa". По замовчуванню, картку буде оформлено в національній валюті (UAH).

| 24 Гаманець Сер                                                                              | віси 🗸 Ар  | хів ∨                                                                                                    |                                                  |                  | \$ 26.596 | € 30.030 | 台 | 0 |
|----------------------------------------------------------------------------------------------|------------|----------------------------------------------------------------------------------------------------|--------------------------------------------------|------------------|-----------|----------|---|---|
| Віртуальна картка<br>Тип картки<br>Кредитна Дебетов<br>Картка Уніварсальні<br>об/21<br>- UAH | Ba<br>VISA | <ul> <li>Пільговий період до 55 д</li> <li>Кредитний ліміт до 50 00</li> <li>Оплата покупок та послу</li> </ul> | цнів<br>10 грн<br>гг без комісій, у тому числі з | s ApplePay та Go | oglePay   |          |   |   |
| VISA<br>Visa<br>Назад Додати ка                                                              | Mastercard |                                                                                                    |                                                  |                  |           |          |   |   |

## 7.2. При оформленні віртуальної картки для виплат ("Дебетова"), необхідно вибрати:

- платіжну систему: "Mastercard" чи "Visa", та
- валюту: UAH, USD, EUR ,RUB

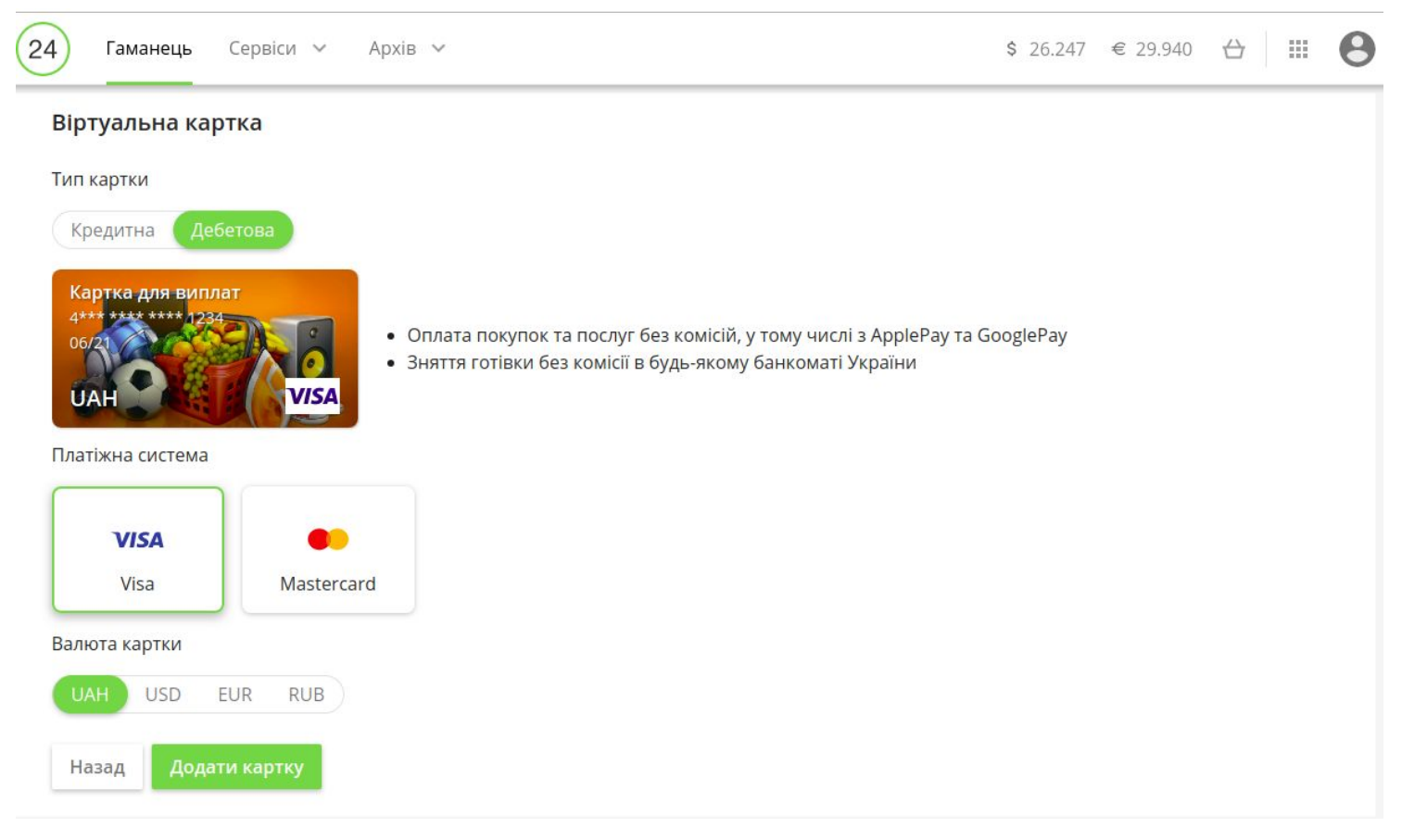

Для замовлення картки натисніть кнопку "**Додати картку**". При успішній відправці заявки на обробку, буде відображено **повідомлення**:

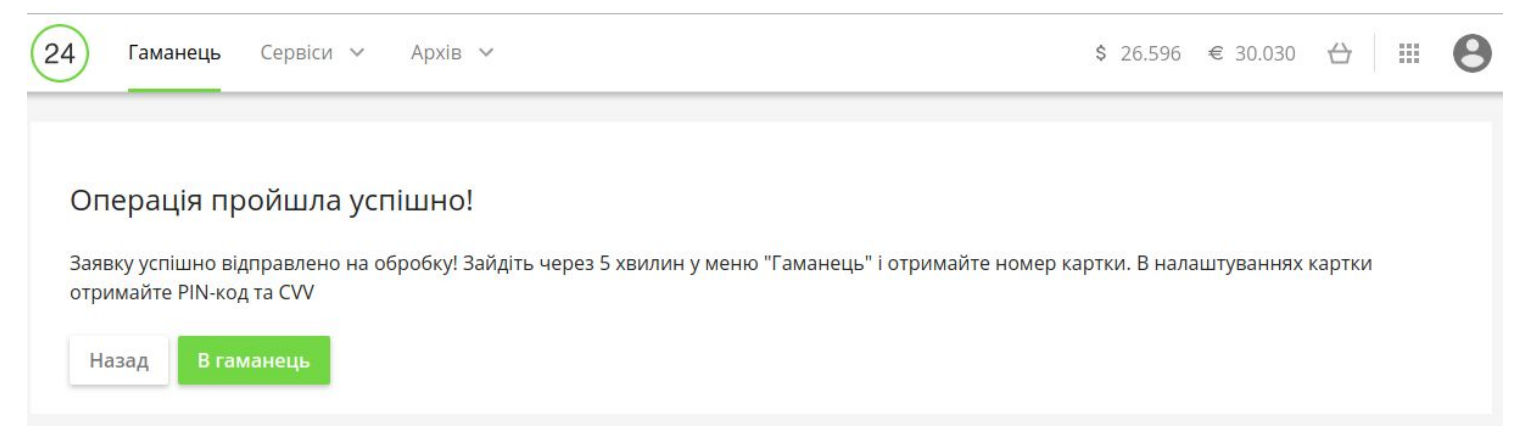

## 8. Як додати віртуальну картку в Google Pay / Apple Pay?

## 8.1. Google Pay

#### - за допомогою мобільного додатка Privat24:

Крок 1. Перевірте наявність Інтернету – без нього картку додати не вийде (але для платежів Інтернет не потрібний).

Крок 2. Авторизуйтесь у своєму додатку Privat24 (версія додатка повинна бути не нижчою за 5.23.00).

Крок 3. В меню карток виберіть основну картку для оплати й клікніть на неї.

Крок 4. У налаштуваннях картки натисніть кнопку «Додати в Google Pay».

Крок 5. Виконайте рекомендовані дії на екрані смартфону.

# - за допомогою додатка Google Pay на смартфоні:

Крок 1. Перевірте наявність Інтернету – без нього картку додати не вийде (але для платежів Інтернет не потрібний).

Крок 2. Завантажте додаток "Google Pay" і відкрийте його. Якщо у вас кілька облікових записів Google, натисніть на значок «Меню» в лівому верхньому кутку, потім – на стрілку вниз і виберіть потрібний аккаунт.

Крок 3. Внизу натисніть «Оплата».

Крок 4. Натисніть «Додати»: «кредитну» або «дебетову» картку.

Крок 5. Введіть картку вручну.

Крок 6. Якщо вам буде запропоновано підтвердити спосіб оплати, виберіть спосіб підтвердження зі списку.

Крок 7. Введіть код підтвердження.

# 8.2. Apple Pay

# - за допомогою мобільного додатка Privat24:

Крок 1. Оновіть Privat24 на своєму iPhone.

Крок 2. Виберіть картку у Privat24 і натисніть «Додати карту до Apple Pay»;

Крок 3. Виберіть iPhone, Apple Watch або iPad;

Крок 4. Якщо все добре, то картка автоматично активується. Можливо, буде потрібна додаткова перевірка.

# - на iPhone:

Крок 1. Зайдіть у Wallet на своєму iPhone;

Крок 2. Натисніть кнопку «+», щоб додати картку;

Крок 3. Введіть номер картки вручну;

Крок 4. Підтвердіть дію у Privat24 або ОТР-паролем.

# - на Apple Watch через iPhone:

- Крок 1. Зайдіть у Watch на своєму iPhone;
- Крок 2. Виберіть «Wallet i Apple Pay»;
- Крок 3. Натисніть «Додати платіжну картку»;
- Крок 4. Введіть номер картки вручну;
- Крок 5. Підтвердіть дію у Privat24 або ОТР-паролем.